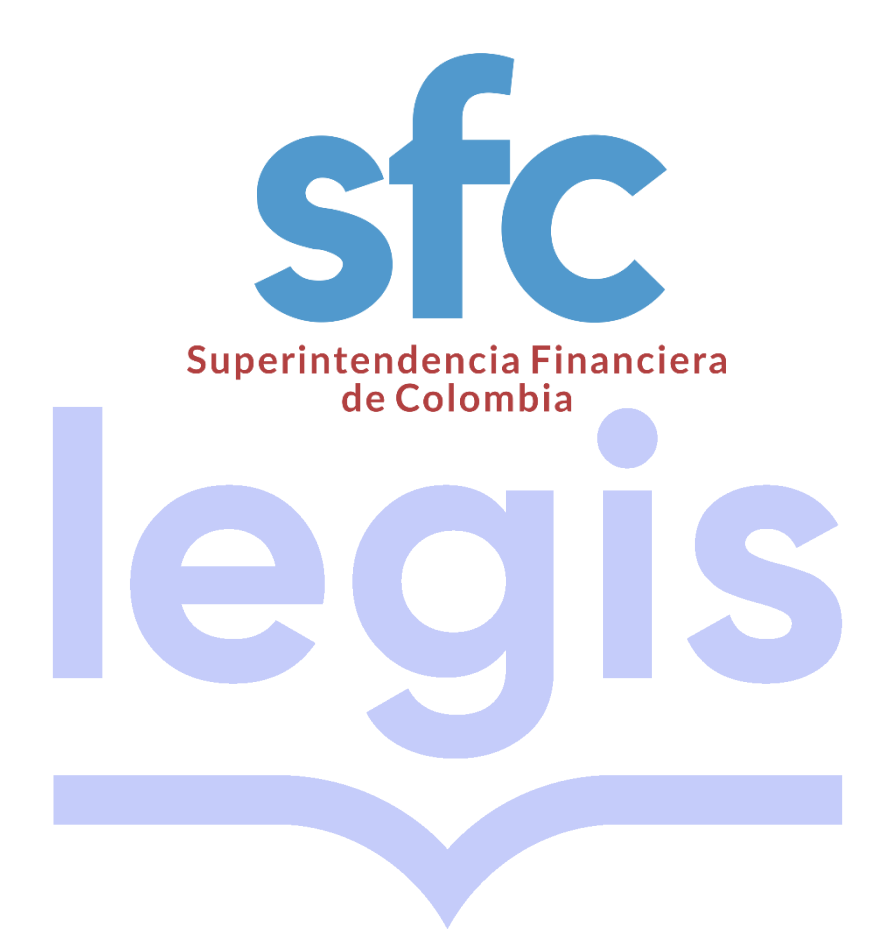

# **AUTOGESTIÓN DE USUARIOS**

Mayo de 2019

|                                                   |           | GUIA                    | A-GU-GTI-039   |
|---------------------------------------------------|-----------|-------------------------|----------------|
| Sfc Superintendencia<br>Financiera<br>de Colombia | tendencia |                         | Versión 1      |
|                                                   | nbia      | ACTOGESTION DE COCARIOS | Página 2 de 13 |

# Tabla de contenido

| 1. INTRODUCCION 4                                          |
|------------------------------------------------------------|
| 2. OBJETIVO 4                                              |
| 3. DESARROLLO                                              |
| 3.1. AUTENTICACIÓN 4                                       |
| <b>3.2. CREAR NUEVO USUARIO</b>                            |
| <b>3.2.1. Formulario Crear Usuario</b> 5                   |
| 3.2.1.1. Datos del Usuario vigilado 5                      |
| <b>3.2.2.</b> Archivo firmado                              |
| 3.3. CONSULTAR USUARIOS DE LA ORGANIZACIÓN 7               |
| <b>3.3.1. Página "Listar Usuarios"</b>                     |
| 3.3.1.1. Filtro de Búsqueda 8                              |
| 3.3.1.2. Resultado de búsqueda usuario vigilado 8          |
| 3.4. ASOCIAR UN USUARIO A UNA APLICACIÓN                   |
| 3.4.1. Datos de usuario vigilado 9                         |
| <b>3.4.2. Eliminar aplicación asociada a un usuario</b> 12 |
| <b>3.5. SOPORTE</b>                                        |
| aplicativo del SGI.                                        |

|                        | GUIA                    | A-GU-GTI-039   |
|------------------------|-------------------------|----------------|
| AUTOGESTIÓN DE USUARIO |                         | Versión 1      |
|                        | AUTOGESTION DE USUARIOS | Página 3 de 13 |

| 4. HISTORIAL DE CAMBIOS . |  | 12 |
|---------------------------|--|----|
|---------------------------|--|----|

|                                                    | GUIA                    | A-GU-GTI-039   |
|----------------------------------------------------|-------------------------|----------------|
| Ster Superintendencia<br>Financiera<br>de Colombia |                         | Versión 1      |
|                                                    | AUTOGESTION DE USUARIOS | Página 4 de 13 |

## 1. INTRODUCCION

La Superintendencia Financiera de Colombia cuenta con varias aplicaciones que son utilizadas por las entidades vigiladas para reportar su información.

Esta aplicación de está encargada de auto gestionar todos los accesos a las distintas aplicaciones a través de un servicio de registro establecido por nombre de usuario y contraseña.

# 2. OBJETIVO

Orientar a la entidad, en el registro de usuarios y asociar o desasociar aplicaciones para los diferentes usuarios.

#### 3. DESARROLLO

#### 3. SOLICITUD USUARIO ADMINISTRADOR

Las entidades, deberán enviar un correo electrónico con firma digital por toquen del Representante Legal a la cuenta: soporte@superfinanciera.gov.co con el asunto "USUARIO ADMINISTRADOR AUTOGESTIÓN DE USUARIOS – Tipo-Código", solicitando la asignación de un único usuario para la administración del Sistema de Autogestión de Usuarios, anexando el formato publicado en la página Web de la SFC en el enlace: Interés del Vigilado / Reportes / Índice de reportes de información a la Superintendencia Financiera / Guías para el Reporte de Información / Documentos Técnicos / Usuarios para Transmisión, con la información correspondiente a la persona autorizada para realizar dicho rol.

Solo puede tener un usuario administrador por cada entidad.

#### 3.1. AUTENTICACIÓN

Para gestionar los usuarios debe ingresar a: Interés del Vigilado / Tramites / Tramites en Línea y Remisión de la información / Autogestión de Usuarios, donde se lleva el proceso de autenticación, como se explica a continuación.

En la ventana de la autenticación se debe diligenciar el campo usuario y el campo de clave con las credenciales de acceso que se le entregaron y a continuación se debe dar clic en el botón "Ingresar".

| :: Modulo de gestion de usuarios :: sistema | de información para la gestión efectiva de los us |
|---------------------------------------------|---------------------------------------------------|
| Usuario                                     | usuario                                           |
| Clave                                       | •••••                                             |
| Recordar usuario en este equipo?            |                                                   |
|                                             | Ingresar                                          |

Imagen No. 1: Formulario de autenticación

Una vez que se ingresen las credenciales de forma correcta se podrá ver la página de inicio, donde encuentran las diferentes opciones.

Copia Controlada: Si este documento se encuentra impreso no se garantiza su vigencia, puesto que la versión vigente reposa en el aplicativo del SGI.

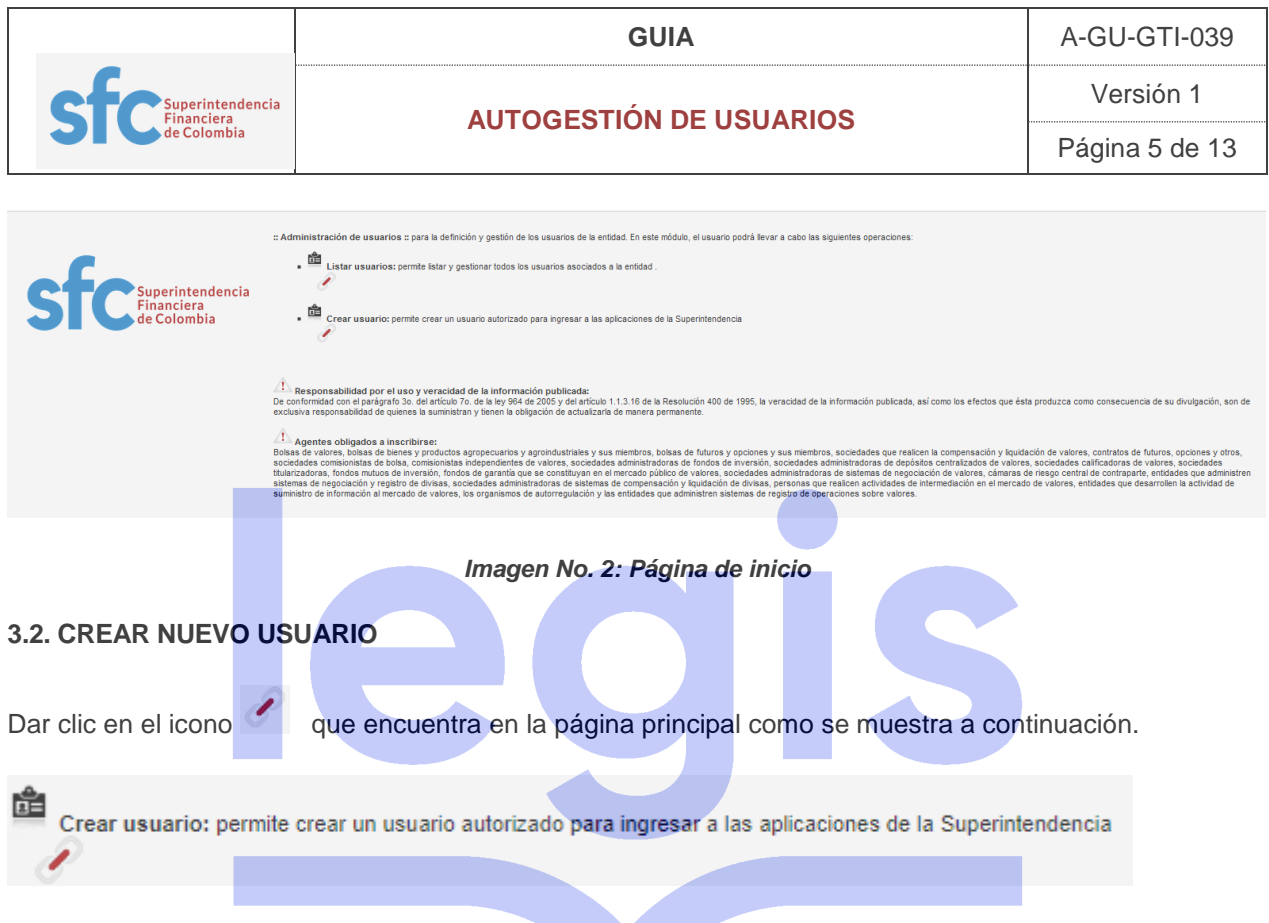

o también se puede acceder por medio de menú principal que se encuentra en la parte superior como se muestra a continuación.

| Financiera de Colombia | * | Inicio | Gestión de usuarios |
|------------------------|---|--------|---------------------|
|                        |   |        | Listar usuarios     |
|                        |   |        | Crear usuario       |

Imagen No. 3: Menú Principal

### 3.2.1. Formulario Crear Usuario

Una vez se le da clic aparecerá el formulario para crear un nuevo usuario que consta de dos paneles "Datos del Usuario vigilado" y "Archivo Firmado"

#### 3.2.1.1. Datos del Usuario vigilado

Se debe ingresar la información del usuario que desea crear.

|                                                   |                                   | GUIA                  | A-GU-GTI-039   |
|---------------------------------------------------|-----------------------------------|-----------------------|----------------|
| Sfc Superintendencia<br>Financiera<br>de Colombia |                                   |                       | Versión 1      |
|                                                   |                                   | IOGESTION DE USUARIOS | Página 6 de 13 |
| Cre                                               | ar usuario vinilado               |                       |                |
|                                                   | atos del usuario vigilado         |                       |                |
|                                                   | Fecha de expiración del usuario 💻 |                       |                |
|                                                   | Primer apellido 💻                 |                       |                |
|                                                   | Segundo apellido 🗔                |                       |                |
|                                                   | Primer nombre 💻                   |                       |                |
|                                                   | Segundo nombre 🏝                  |                       |                |
|                                                   | Email del usuario                 |                       |                |
|                                                   | Número de Celular 🛒               |                       |                |
|                                                   | Tipo de Documento 🛋               | Cédula de Ciudadanía  | <b>*</b>       |
|                                                   | Número de Documento 💻             |                       |                |
|                                                   | Usuario solicitante               |                       |                |

Imagen No. 4: Datos del Usuario vigilado

#### 3.2.2. Archivo firmado

Observaciones

Para finalizar la creación del usuario se debe firmar un archivo que contenga la información del usuario que desea crear. El archivo que se debe firmar es el formato publicado en la página Web de la SFC en el enlace: Interés del Vigilado / Reportes / Índice de reportes de información a la Superintendencia Financiera / Guías para el Reporte de Información / Documentos Técnicos / Usuarios para Transmisión, con la información correspondiente a la persona autorizada y el rol asignado.

Posterior a esto debe dar clic en el botón el con el cual permite seleccionar el archivo firmado.

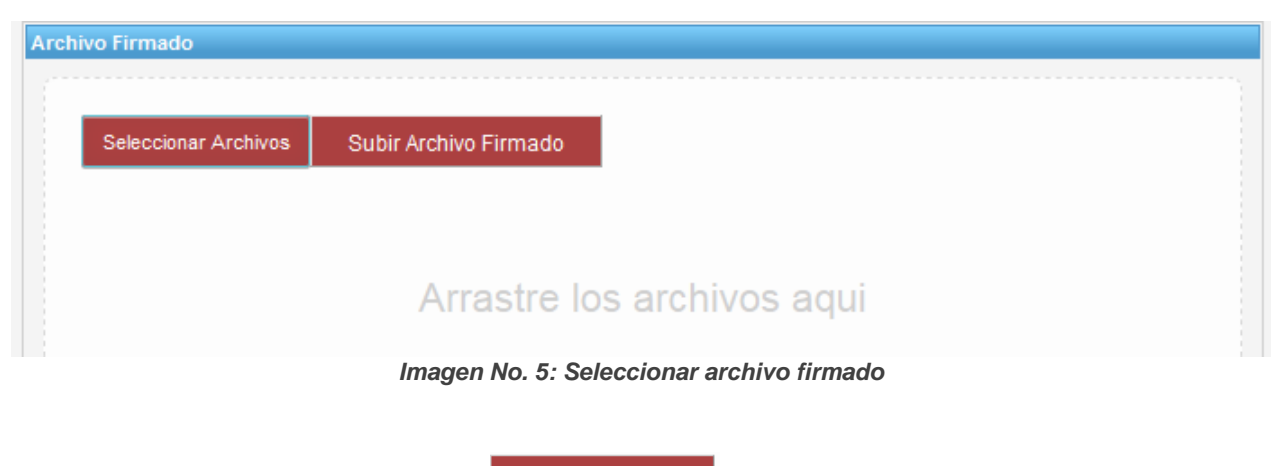

Paso seguido debe dar clic en el botón

Subir Archivo Firmado

para cargar el archivo en el servidor.

|     |                  | GUIA                    | A-GU-GTI-039   |
|-----|------------------|-------------------------|----------------|
| efc | Superintendencia |                         | Versión 1      |
|     | de Colombia      | AUTOGESTION DE USUARIOS | Página 7 de 13 |

| vo Firmado           |                                     |
|----------------------|-------------------------------------|
| Seleccionar Archivos | Subir Archivo Firmado               |
| documentofirmad      | do.xlsx.p7z Cancelar                |
|                      |                                     |
|                      |                                     |
|                      | Imagen No. 6: Subir Archivo Firmado |

Una vez se ingrese la información y se cargue el archivo firmado se debe dar clic en el botón Crear el cual muestra el detalle de la información del usuario creado.

| Su información h<br>Se ha enviado u | a sido modificada por el u<br>n correo a la cuenta: pruet | suario crcristian001001 y radicad<br>ba@hotmail.com con el link para | da con el numero 86951 el dia 2017/09/1<br>activar la cuenta de usuario correspondi | 4 a las 11:21:43 de manera satisfactoria.<br>ente. |
|-------------------------------------|-----------------------------------------------------------|----------------------------------------------------------------------|-------------------------------------------------------------------------------------|----------------------------------------------------|
| Datos de Usuario E                  | ntidad                                                    |                                                                      |                                                                                     |                                                    |
| Modificar detalle                   | s de Usuario Entidad                                      |                                                                      |                                                                                     |                                                    |
| Nombre de Us                        | Jario                                                     | jcperez0010                                                          |                                                                                     |                                                    |
| Fecha de Expir                      | ación 🗇                                                   | 2020/11/25                                                           |                                                                                     |                                                    |
| Observacione                        | , E                                                       | 2. posesiones                                                        |                                                                                     |                                                    |
| Estado 💻                            |                                                           | Activo                                                               |                                                                                     | <b>*</b>                                           |
| Email 🕮                             |                                                           | micorreo@prueba.com                                                  |                                                                                     |                                                    |
| Número de Cel                       | ılar 🛋                                                    | 3131234567                                                           |                                                                                     |                                                    |
| Primer apellid                      | p 🛋                                                       | perez                                                                |                                                                                     |                                                    |
| Segundo apell                       | ido 🏷                                                     | Perez                                                                |                                                                                     |                                                    |
| Primer nombr                        | e 🛋                                                       | Juan                                                                 |                                                                                     |                                                    |
| Segundo nom                         | bre 🗔                                                     | Carlos                                                               |                                                                                     |                                                    |
| Número identi                       | ficación 💻                                                | 50051051                                                             |                                                                                     |                                                    |
| Tipo de Docum                       | nento 💻                                                   | Cédula de Ciudadanía                                                 |                                                                                     | ¥                                                  |

#### Imagen No. 6: Detalle del usuario creado.

#### Nota:

- A cada entidad el sistema le permite crear hasta diez (10) usuarios. Por este motivo, es importante que las entidades, controlen adecuadamente la creación de los usuarios y los estén actualizando.
- Si desea realizar la cancelación de la creación de usuario debe dar clic en el botón Volver .

# 3.3. CONSULTAR USUARIOS DE LA ORGANIZACIÓN

Copia Controlada: Si este documento se encuentra impreso no se garantiza su vigencia, puesto que la versión vigente reposa en el aplicativo del SGI.

|                  | GUIA                        | A-GU-GTI-039   |
|------------------|-----------------------------|----------------|
| Superintendencia | cia AUTOGESTIÓN DE USUARIOS | Versión 1      |
| de Colombia      |                             | Página 8 de 13 |

Para ver los usuarios asociados a la organización debe dar clic en el icono 🧹 gue encuentra en la página de inicio como se muestra a continuación.

Listar usuarios: permite listar y gestionar todos los usuarios asociados a la entidad .

Ó también se puede acceder por medio de menú principal que se encuentra en la parte superior como se muestra a continuación.

| nanciera de Colombia | Inicio | 📤 Gestión de usuarios |
|----------------------|--------|-----------------------|
|                      |        | Listar usuarios       |
|                      |        | Crear ustiario        |

Imagen No. 7: Menú principal

Una vez se le da clic aparecerá la página Listar Usuarios.

#### 3.3.1. Página "Listar Usuarios"

Este componente se encuentra dividido en dos paneles, el panel de filtro de búsqueda usuarios vigilados y el panel de resultados de búsqueda usuario vigilado.

#### 3.3.1.1. Filtro de Búsqueda

Este panel permite realizar consultas por Primer nombre del usuario, Primer apellido del usuario, Identificación, Email y login de los usuarios que se encuentran asociados a la entidad.

Una vez se ingrese la información que queremos consultar se debe dar clic en el botón Buscar

|                            | vigilados |
|----------------------------|-----------|
| Primer nombre de usuario   |           |
| Primer apellido de usuario |           |
| Identificación             |           |
| Email                      |           |
| Login                      |           |
| Coincidencia               |           |
| Buscar Reiniciar Búsqueda  |           |

Imagen No. 8: Filtro de búsqueda.

#### Nota:

Si desea limpiar los campos de dar clic en el botón Reiniciar Búsqueda

#### 3.3.1.2. Resultado de búsqueda usuario

Este panel nos permite visualizar una lista de los usuarios creados, esto como resultado del filtro de búsqueda que se realizó.

Copia Controlada: Si este documento se encuentra impreso no se garantiza su vigencia, puesto que la versión vigente reposa en el aplicativo del SGI.

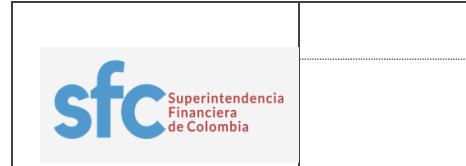

AUTOGESTIÓN DE USUARIOS

Versión 1 Página 9 de 13

| Resultados de búsqueda de | sultados de búsqueda de usuarios vigilados (9) |                  |              |                |                                  |                    |                     |          |   |         |            |  |
|---------------------------|------------------------------------------------|------------------|--------------|----------------|----------------------------------|--------------------|---------------------|----------|---|---------|------------|--|
|                           | acces, es, ed, 1 2 3 33 3335                   |                  |              |                |                                  |                    |                     |          |   |         |            |  |
| Tipo de Entidad           | Entidad                                        | Nombre           | Apellido     | Identificación | Email                            | Login              | Fecha de expiración | Estado   |   | Acción  |            |  |
| 001                       |                                                | Juan Carlos      | perez Perez  | 50051051       | micorreo@prueba.com              | jcperez0010        | 2020/11/25          | Inactivo | 0 | <u></u> | $\searrow$ |  |
| 001                       |                                                | juanito          | perez        | 1022022022     | micorreo @superfinanciera.gov.co | juperez0010        | 2023/10/31          | Activo   | 0 | <u></u> | $\searrow$ |  |
| 001                       |                                                | Alejandro Prueba | Garzon Parra | 1022022022     | micorreo@superfinanciera.gov.co  | apgarzon0010       | 2023/10/31          | Activo   | 0 | <u></u> | $\searrow$ |  |
| 001                       |                                                | bogota           | cundinamarca | 15250945       | micorreo@superfinanciera.gov.co  | bocundinamarca0011 | 2023/10/16          | Activo   | 0 |         | $\searrow$ |  |

Imagen No. 9: Resultado de búsqueda usuario vigilado.

# 3.4. ASOCIAR UN USUARIO A UNA APLICACIÓN

Para asociar un usuario a una aplicación se debe ingresar a la "Página listar usuarios", realizar la búsqueda del usuario al cual desea asociar la aplicación

El resultado de la búsqueda lo podrá ver en el panel de "Resultado de búsqueda usuario vigilado".

| Re | sultados de búsqueda de usuarios vigilados (9) |         |    |                |              |                |  |                              |     |                    |                     |   |          |   |          |            |
|----|------------------------------------------------|---------|----|----------------|--------------|----------------|--|------------------------------|-----|--------------------|---------------------|---|----------|---|----------|------------|
|    | ere er e 1 2 3 33 jans                         |         |    |                |              |                |  |                              |     |                    |                     |   |          |   |          |            |
|    | Tipo de Entidad                                | Entidad |    | Nombre         | Apellido     | Identificación |  | Email                        |     | Login              | Fecha de expiración | n | Estado   |   | Acción   |            |
|    | 001                                            |         |    | Juan Carlos    | perez Perez  | 50051051       |  | micorreo@prueba.com          |     | jcperez0010        | 2020/11/25          |   | Inactivo | 0 | <u>s</u> | $\searrow$ |
|    | 001                                            |         |    | juanito        | perez        | 1022022022     |  | micorreo@superfinanciera.gov | .co | juperez0010        | 2023/10/31          |   | Activo   | 0 | <i>.</i> | ¥          |
|    | 001                                            |         | Ak | ejandro Prueba | Garzon Parra | 1022022022     |  | micorreo@superfinanciera.gov | .co | apgarzon0010       | 2023/10/31          |   | Activo   | 0 |          | $\searrow$ |
|    | 001                                            |         |    | bogota         | cundinamarca | 15250945       |  | micorreo@superfinanciera.gov | .co | bocundinamarca001( | 2023/10/16          |   | Activo   | 0 |          | $\searrow$ |

Imagen No. 10: Resultado de búsqueda usuario vigilado.

Al final de cada fila se encuentra el icono 🧖 como se muestra a continuación.

| Tipo de Entidad | Entidad | Nombre           | Apellido        | Identificación | Email                            | Login              | Fecha de expiración | Estado   |   | Acción   |            |  |  |
|-----------------|---------|------------------|-----------------|----------------|----------------------------------|--------------------|---------------------|----------|---|----------|------------|--|--|
| 001             |         | Juan Carlos      | perez Perez     | 50051051       | micorreo@prueba.com              | jcperez0010        | 2020/11/25          | Inactivo | 0 | <u>ø</u> | $\sim$     |  |  |
| 001             |         | juanito          | perez           | 1022022022     | micorreo @superfinanciera.gov.co | juperez0010        | 2023/10/31          | Activo   | 0 |          | $\searrow$ |  |  |
| 001             |         | Alejandro Prueba | Garzon Parra    | 1022022022     | micorreo@superfinanciera.gov.co  | apgarzon0010       | 2023/10/31          | Activo   | 0 | <u></u>  | $\searrow$ |  |  |
| 001             |         | bogota           | cundinamarca    | 15250945       | micorreo@superfinanciera.gov.co  | bocundinamarca0011 | 2023/10/16          | Activo   | 0 |          | $\searrow$ |  |  |
| 001             |         | Simon            | Bolivar Bolivar | 800150200      | micorreo @superfinanciera.gov.co | sibolivar001058    | 2023/09/29          | Activo   | 0 |          | $\searrow$ |  |  |
| 001             |         | Andrés Uribe     | Maldonado       | 80411432       |                                  | 00100058001        | 2021/02/12          | Activo   | 0 |          | $\searrow$ |  |  |
| 001             |         | Andrés Alfonso   | Uribe Maldonado | 80411432       |                                  | aauribe001058      | 2022/02/18          | Activo   | 0 |          | $\searrow$ |  |  |
|                 |         |                  |                 |                |                                  |                    |                     |          |   |          |            |  |  |

Imagen No. 11: Resultado de búsqueda usuario vigilado - icono editar.

Debe dar clic sobre este icono que permite visualizar la página de "Datos de usuario vigilado"

# 3.4.1. Datos de usuario vigilado

Esta página se encuentra dividida en dos paneles, "Modificar detalle de usuario vigilado" y el panel con los "Roles de usuario vigilado".

# 3.4.1.1. Modificar detalle de usuario vigilado

Este panel permite modificar la información del usuario, para esto se debe ubicar sobre la información que se desea modificar o actualizar y realizar el cambio.

|       |                      | GUIA                                                 | A-GU-GTI-039    |
|-------|----------------------|------------------------------------------------------|-----------------|
|       | encia                |                                                      | Versión 1       |
|       |                      | AUTOGESTION DE USUARIOS                              | Página 10 de 13 |
|       |                      |                                                      |                 |
| Nomb  | ore de Usuario       | jcperez0010                                          |                 |
| Fech  | a de Expiración 🗇    | 2020/11/25                                           |                 |
| Obse  | ervaciones 🗁         | 2 posesiones                                         |                 |
| Estad | do 💻                 | Activo 💌                                             |                 |
| Emai  | i 🗁                  | micorreo@prueba.com                                  |                 |
| Núme  | ero de Celular 🗐     | 3131234567                                           |                 |
| Prime | er apellido 🖘        | Perez                                                |                 |
| Prim  | er nombre 📼          | Juan                                                 |                 |
| Segu  | indo nombre 🏷        | Carlos                                               |                 |
| Núme  | ero identificación 📼 | 50051051                                             |                 |
| Tipo  | de Documento 🛋       | Cédula de Ciudadanía                                 |                 |
|       | Imagen N             | lo. 12: Formulario de modificación usuario vigilado. |                 |

Para realizar la modificación de la información se debe dar clic sobre el botón Modificar

Nota: Los usuarios no se pueden eliminar, el sistema permite cambiar el estado de activo a inactivo.

| Fecha de Expiración 節 | 2020/11/25    |  |
|-----------------------|---------------|--|
| Observaciones         | 2. posesiones |  |
| Estado 🗐              | mactivo       |  |
| Email 💭               | Inactivo      |  |
| Primer apellido       | perez         |  |
| Segundo apellido 🗁    | Perez         |  |
|                       | luan          |  |

Imagen No. 12.1: Formulario de modificación usuario vigilado.

#### 3.4.1.2. Roles de usuario vigilado

Este panel permite asociar al usuario a una aplicación, para esto se debe dar clic sobre el botón Asociar un nuevo rol

| 🔠 Roles de usuario vigilado        |  |  |
|------------------------------------|--|--|
| No existen roles para este usuario |  |  |
| Asociar un nuevo rol               |  |  |

Imagen No. 13: Panel de roles de usuario vigilado.

Una vez se haga clic sobre el botón pueden ser asociadas al usuario.

Asociar un nuevo rol

se desplegará una lista con las aplicaciones que

Copia Controlada: Si este documento se encuentra impreso no se garantiza su vigencia, puesto que la versión vigente reposa en el aplicativo del SGI.

|                  | 01114                   |                 |
|------------------|-------------------------|-----------------|
|                  | GUIA                    | A-GU-GTI-039    |
| Superintendencia | AUTOGESTIÓN DE USUADIOS | Versión 1       |
| de Colombia      | AUTOGESTION DE USUARIOS | Página 11 de 13 |

| esultados de búsqueda de los Roles                 |       |                                                             |                 |        |
|----------------------------------------------------|-------|-------------------------------------------------------------|-----------------|--------|
|                                                    |       | cccc, cc, c, 1 2 3, 395 3998                                |                 |        |
| Nombr                                              | e Rol | Nombre Aplicación                                           | Usuario interno | Acción |
| Secretario Posesiones                              |       | Posesiones - Nombramientos                                  | ×               | Ì      |
| Usuario entidades externas - RNAMV                 |       | REGISTRO NACIONAL DE AGENTES DEL MERCADO DE VALORES - RNAMV | *               | P      |
| Usuario entidades externas - INFOBASICA - EMISORES |       | INFORMACION BASICA - EMISORES                               | ×               | P      |
| Usuario entidades externas - PUBLICACION PROSPECT  | os    | PUBLICACION PROSPECTOS DE INFORMACION                       | ×               | e      |
| Usuario entidades externas relevante               |       | Información Relevante                                       | ×               | P      |
| Funcionario Responsable Usuario Externo            |       | Posesiones - Nombramientos                                  | ×               | e      |
| Casillero Virtual - Diferente de Quejas            |       | SIRI                                                        | ×               | Ì      |
| Casillero Virtual - Quejas                         |       | SIRI                                                        | ×               | e      |
| Casillero Virtual - Todos los Tramites             |       | SIRI                                                        | ×               | Ì      |
| Usuario entidades externas - Codigo Pais           |       | CODIGO PAIS                                                 | *               | P      |
|                                                    |       | ecce ec <u>1 2 3 33 3333</u>                                |                 |        |
|                                                    |       |                                                             |                 |        |
|                                                    | 1     | magen No. 14: Lista de aplicación                           |                 |        |
|                                                    |       |                                                             |                 |        |
|                                                    |       |                                                             |                 |        |

Para seleccionar la aplicación que se desea asociar, se debe dar clic en el icono como se muestra a continuación.

| Resultados de búsqueda de los Roles                |        |                                                             |                 |        |  |  |
|----------------------------------------------------|--------|-------------------------------------------------------------|-----------------|--------|--|--|
|                                                    |        |                                                             |                 |        |  |  |
| Nomb                                               | re Rol | Nombre Aplicación                                           | Usuario interno | Acción |  |  |
| Secretario Posesiones                              |        | Posesiones - Nombramientos                                  | *               | Ø      |  |  |
| Usuario Calificadoras                              |        | Información Relevante                                       | *               | P      |  |  |
| Usuario entidades externas - RNAMV                 |        | REGISTRO NACIONAL DE AGENTES DEL MERCADO DE VALORES - RNAMV | *               | ø      |  |  |
| Usuario entidades externas - INFOBASICA - EMISORES |        | INFORMACION BASICA - EMISORES                               | *               | P      |  |  |
| Usuario entidades externas - PUBLICACION PROSPEC   | TOS    | PUBLICACION PROSPECTOS DE INFORMACION                       | ×               | Ì      |  |  |

Imagen No. 15: Lista de aplicación - seleccionar aplicación

Una vez se realiza la operación anterior se visualiza en el panel "Roles de usuario vigilado" la aplicación que se asoció al usuario como se muestra en la siguiente imagen.

| Nombre Rol            | Nombre Aplicación | Acción |  |  |  |  |  |  |  |  |
|-----------------------|-------------------|--------|--|--|--|--|--|--|--|--|
| Secretario Posesiones | SIRI              | *      |  |  |  |  |  |  |  |  |
| Asociar un nuevo rol  |                   |        |  |  |  |  |  |  |  |  |

Imagen No. 16: Roles de usuario vigilado - lista aplicaciones asociadas

Nota:

- Se puede asociar una o más aplicaciones a un mismo usuario.
- Para los trámites
  - 27 Remisión de Información de Estados Financieros
  - 26 Registro del Proveedor de Precios oficial

No es necesario asociar ningún rol, solo se requiere que el usuario este activo.

- Los Tramites 6 Envió de Informes financieros, 11-fondos de capital extranjero, 15- envió de información de Operaciones de Intermediación, se encuentran incluidos dentro del trámite 27
  Remisión de Información de Estados Financieros.
- El tramite 10 Actualización de Cuentas bancarias está dentro del trámite 17- Actualización de Información Agentes del Mercado de Valores.

|                                                    | GUIA                    |                 |
|----------------------------------------------------|-------------------------|-----------------|
| Ster Superintendencia<br>Financiera<br>de Colombia |                         | Versión 1       |
|                                                    | AUTOGESTION DE USUARIOS | Página 12 de 13 |

## 3.4.2. Eliminar aplicación asociada a un usuario

Para desasociar una aplicación de un usuario se debe ubicar en el panel "roles de usuario vigilado" como se muestra en la siguiente imagen.

| Roles de usuario Entidad                                                                                                    |                    |                                             |        |  |  |
|----------------------------------------------------------------------------------------------------|--------------------|---------------------------------------------|--------|--|--|
| Nombre Rol                                                                                                    |                    | Nombre Aplicación                           | Acción |  |  |
| Secretario Posesiones                                                                                                    |                    | SIRI                                        | *      |  |  |
| Asociar un nuevo rol                                                                                                    |                    |                                             |        |  |  |
| Imagen No. 17: Roles de usuario vigilado - lista aplicaciones asociadas.<br>En este panel se lista las aplicaciones que se encuentran asociadas al usuario, para desasociar<br>una aplicación se debe dar clic en el icono como se muestra a continuación: |                    |                                             |        |  |  |
|                                                                                                    | Imagen No. 18: Ro  | les de usuario vigilado - Desasociar anlica | ación  |  |  |
|                                                                                                    | integen No. 10. No | ies de douario rigitado - Desasociar aprice |        |  |  |
| Una vez se realiza la operación anterior, se podrá evidenciar en el panel "roles de usuario vigilado" que la aplicación ya no se encuentra asociada al usuario.                                                                                            |                    |                                             |        |  |  |
| Roles de usuario vigilado                                                                                                    |                    |                                             |        |  |  |
| No existen roles para este usuario<br>Asociar un nuevo rol                                                                                                    |                    |                                             |        |  |  |
| Imagen No. 19: Roles de usuario vigilado                                                                                                    |                    |                                             |        |  |  |

NOTA: Algunos servicios.

# 3.5. SOPORTE

En el evento de requerir soporte por inconvenientes o dudas en la "Autogestión de usuarios" agradecemos comunicarse con la mesa de ayuda, al PBX 3078042, Opción 2 de lunes a viernes entre las 7:00 a.m. y las 7:00 p.m., o enviar mensaje al correo soporte@superfinanciera.gov.co. O mediante la opción o Soporte WEB Entidades Vigiladas "Super IT".

# **4. HISTORIAL DE CAMBIOS**

| Fecha | Versión | Cambios |
|-------|---------|---------|
|       |         |         |
|       |         |         |
|       |         |         |

| SffC Superintendencia<br>Financiera<br>de Colombia |                         | GUIA            | A-GU-GTI-039 |
|----------------------------------------------------|-------------------------|-----------------|--------------|
|                                                    | Superintendencia        |                 | Versión 1    |
|                                                    | AUTOGESTION DE USUARIOS | Página 13 de 13 |              |

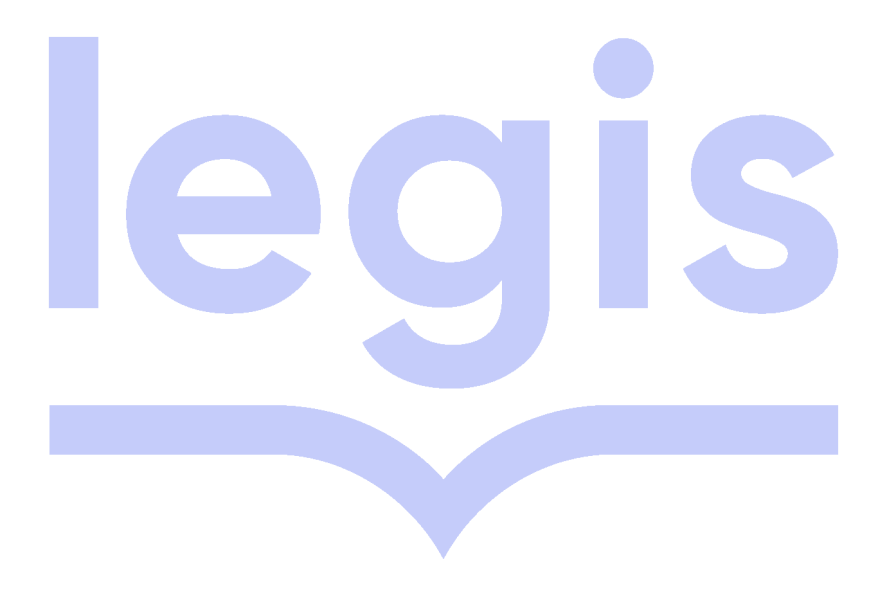